# 最新のオンラインソフトをネットで Get

この連載は、インターネット上で入手できるホットなフリーソフトウェアやシェアウェア の話題を紹介するコーナーだ。日々ウェブをさ迷い歩き、パソコン生活を便利にするソ フトを探し続けているみなさんに、道しるべとなるような最新の情報をお届けしよう。 今すぐダウンロードしたくなるソフトにきっと出会えるはずだ。

VOL.7

# 今月のバージョンアップ ARENA Internet Mailer 1.6 登場!

1999年10月号のこの連載でペータ版 を紹介したARENA Internet Mailer Ver.1.6の正式版が登場した(現在は 修正版のVer.1.6.1)。Ver.1.6の主な 強化点は、携帯電話やPHSへ転送す ることを想定して作られた着信転送機 能、簡単になった画面のカスタマイズ、 メッセージ内に書かれたメロディーの演 奏、振り分け機能の強化など。このパ ージョンでいよいよ人気が高まり、マ ッキントッシュ用電子メールソフトのス タンダードとなってもおかしくはない。

| ソフト名                  | バージョン | 機能          | フリー/シェア     |                                        |
|-----------------------|-------|-------------|-------------|----------------------------------------|
| Win                   |       |             |             |                                        |
| EdMax                 | 2.56  | 電子メールソフト    | シェア3,500円   | www.bekkoame.ne.jp/~t.mzaki/           |
| Explzh                | 2.95  | 圧縮・解凍ソフト    | シェア1,000円   | village.infoweb.or.jp/~fwhv5283/       |
| FFFTP                 | 1.70  | FTP ソフト     | フリーソフトウェア   | www2.biglobe.ne.jp/~sota/              |
| GoldWave              | 4.11  | 音声ファイル編集ソフト | シェア55 カナダドル | www.goldwave.com                       |
| Hyper-Paint           | 8.6N  | ペイントソフト     | フリーソフトウェア   | www.d3.dion.ne.jp/~kiriman/            |
| lrfanView32           | 3.07  | 画像ビューワー     | フリーソフトウェア   | stud1.tuwien.ac.at/~e9227474/          |
| Lhasa                 | 0.14  | 解凍ソフト       | フリーソフトウェア   | www.digitalpad.co.jp/~takechin/        |
| LHMelt                | 1.10b | 圧縮・解凍ソフト    | フリーソフトウェア   | www2.nsknet.or.jp/~micco/micindex.html |
| NextFTP               | 1.85  | FTP ソフト     | シェア2,000円   | www.toxsoft.com/nextftp/               |
| RWATCH                | 2.61  | ダイアルアップ支援   | フリーソフトウェア   | nutmeg.ed.gifu-u.ac.jp/~ngt/           |
| UNLHA32.DLL           | 1.42  | 圧縮・解凍用DLL   | フリーソフトウェア   | www2.nsknet.or.jp/~micco/micindex.html |
| WinRAR                | 2.60  | 圧縮・解凍ソフト    | シェア4,200円   | www.diana.dti.ne.jp/~winrar/           |
|                       |       |             |             |                                        |
| Mac                   |       |             |             |                                        |
| ARENA Internet Mailer | 1.6.1 | 電子メールソフト    | シェア3,800円   | www.arena-p.co.jp                      |
| GraphicConverter      | 3.7.2 | 画像変換ソフト     | シェア35 ドル    | www.lemkesoft.de                       |
|                       |       |             |             |                                        |

# 今月の定番ソフト 画像ファイルを関連付けるなら IrfanView32

インターネットからハードディスクにダウンロードしたGIFやJPEGファイルを開くときに、いち いちインターネットエクスプローラー(IE)やナビゲーターを起動している人はいないだろうか。 画像表示専用のソフトをGIFやJPEGファイルに関連付ければ、ストレスなしに画像を楽しめ る。中でも軽快な動作で定評が高いのがIrfanView だ。英語のソフトだが、有志により日本語版 も作られている(www.platon.co.jp/~hide/iview/iview.html)。関連付けの変更はIrfanViewの 設定(「Options」メニュー 「Properties」)でもできるが、アイコンやファイルタイプの名 前が変わってしまうので、マイコンピュータを開いて「表示」メニュー 「フォルダオプション」 「ファイルタイプ」で設定するほういいだろう。

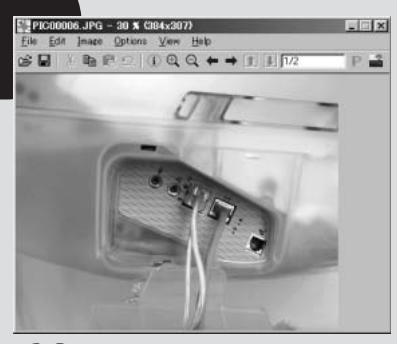

KJump stud1.tuwien.ac.at/~e9227474/ CD-ROM 収録先 ▲ Win Irfan

コミュニティーサイトと連携する画像管理ソフト

# Get It! Adobe ActiveShare Ver. 1.1

#### NJump www.activeshare.com/JPN/

グラフィックソフトでおなじみのアドビ社から新しいタイプの画像管理ソフト ActiveShare が登場した。「デジカメなどから取り込んだ画像をサムネイル表示で管理する」と聞くと ありがちなソフトだと思うかもしれないが、コミュニティーサイト「eCircles.com」と連 携して、好きな画像をウェブ上で共有できる機能が大きな特徴だ。

作者:アドビシステムズ 種別:1月12日まで無償配布 動作環境:ウィンドウズ95/98/NT 4.0 CD-ROM 収録先: ■ Trial Win Adobe

Win

#### 画像を取り込んでアルバム作成

ActiveShare をインストールしたら、まずは手元にある画像を使ってアルバム を1つ作ってみよう。ウィンドウ右下の「アルバムの作成」をクリックして新 しいアルバムを作成する。次に、ウィンドウ左上の「取り込み」を押して画像 ファイルを選択するか、デジカメやスキャナのアイコンをクリックして直接画像 を取り込む。デジカメのアイコンがない場合は、先に「設定」 「新規デバイ スの追加...」をクリックしてみよう。プラウザーがアドビのサイトを開くので、 ドライバをダウンロードしてインストールすれば、デジカメアイコンが現れる。 画像を取り込んだら、あとは簡単。サムネイルをダブルクリックすれば画像を 拡大して閲覧できる。画像の下のファイル名をクリックして、わかりやすいコ メントを付けておくといいだろう。

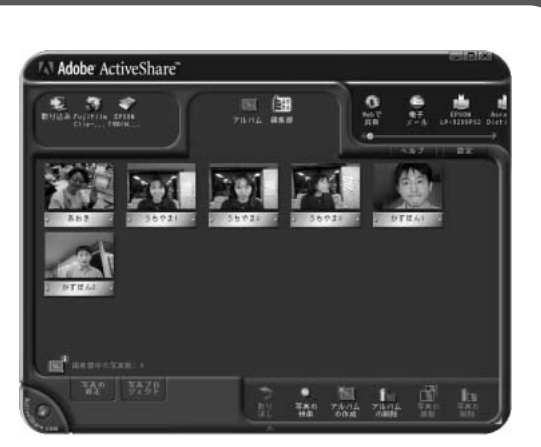

#### eCircles.com C アップロード

eCircles.comは、本誌1999年9月号の 集中企画でも紹介したウェブ上で友達と サークルを作れるサイトだ。英語のサー ビスだが、利用は簡単で日本語も使える。 ActiveShare を使えばこのeCircles.com に画像を簡単にアップロードできる。 ActiveShare 上で画像を選択して右上の 「Web で共有」をクリックするだけでい い。最初は「登録」ボタンを押して eCircles.com に入会しよう。 ブラウザ ー上で入会手続きをしてログインする。 「Start New Circle」というアイコンをク リックして新しいサークルを作っておく。 ActiveShare に戻ってログイン名とパス ワードを入力すれば、選んだ画像を自動 的にアップロードできるようになる。アッ プロードした画像は、eCircles.comで 作ったサークルのページで「Photo Albums 」をクリックすればプラウザー上 で閲覧できる。

あとは、サークルのページで「Invite More People 」をクリックして画像を見 てほしい友達に招待メールを出せばいい。 招待メール(ただし英語)を受け取った 友達がサークルに参加すれば、みんなで 画像を共有できる。

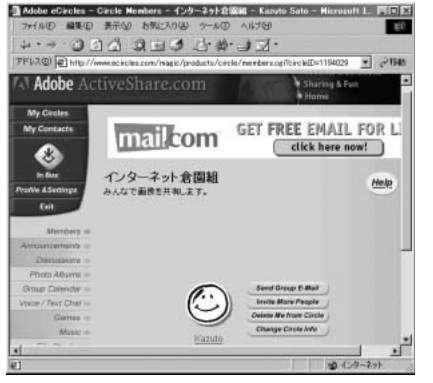

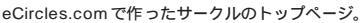

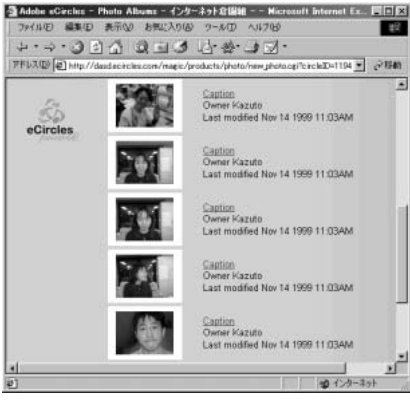

「Photo Albums」に画像がアップロードされる。

モガジン/株式会社

プレスR&D

#### こんな機能もある

ActiveShare **にはこのほかに、デジタル** 写真を楽しむためのちょっとした機能も ある。ウィンドウ左下の「写真の修整」 をクリックすれば、トリミングや赤目の修 正などができる。「写真プロジェクト」を クリックすれば、スライドショー表示や壁 紙の作成もできる。ウェブ上で共有する ほかに、右上の「電子メール」をクリッ クすれば、選んだ画像を電子メールで送 信できる。ただし、ActiveShare には簡 単な機能しかないので、画像に細かい修 正を加えたいなら、画像処理ソフトを別 に用意するほうがいいだろう。あくまで eCircles.com に載せる画像を簡単に管 理するソフトとしてActiveShare を使う のがうまいやり方だ。

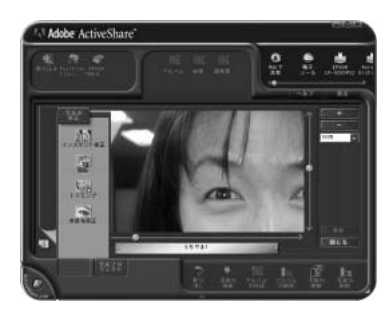

INTERNET magazine 2000/1 357

### ウェブページがチャットルームになる

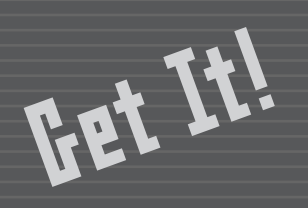

# ICQ Surf Alpha Ver.1.04

### NJump www.icq.com/icqsurf/

フロータ-

作者:ICQ Inc. 種別:アルファ版 動作環境:ウィンドウズ95/98/NT4.0 (ICQ 99b Ver.3.16 以降が必要)

Win

人気のメッセージソフトICQには、電子メールやリマインダーなど数えきれない機能があ るが、新しく登場したICQ Surfを使うと、プラウザーに表示されるページをチャットル ームに見立てて、同じページを開いている人とチャットを楽しめるようになる。アルファ 版のため、ウィンドウズが不安定になる場合があることに注意して試してみよう。

#### ICQ Surf を使ってみよう

ICQ Surf はICQ 99b と連動して動作するソフトなので、イン ストールするにはICQ 99b Ver.3.16以降が必要だ。古いバー ジョンのICQを使っている人は注意。

インストール後にIEやナビゲーターを起動するとログイン画面 が表示されるので、「Login」をクリックすればプラウザーの 右上にICQ Surfの「フローター」が表示される。表示されな いときは、タスクバーのトレイにあるICQのアイコンを右クリ ックして「ICQ Surf」 「Launch ICQ Surf」を選べばい い。フローターには、今何人の人がそのページを見ているか が表示されている。フローターをクリックすると、プラウザー の左に「ユーザーリスト」が、下に「チャットウィンドウ」が 現れる。

まずはチャットウィンドウのメッセージ入力欄を右クリックし て「Text」 「Font」を選び、日本語フォントを選ぼう。 ユーザーリストにだれかが現れたら、メッセージを入力して 「Enter」キーを押せばチャットが始まる。

#### チャットの相手を探すには

ICQ Surf のユーザーはまだ少ない。どこ かのページで待っていても、なかなか人は 現れないので、あらかじめICQなどで友 達を呼んでチャットをするのがいいだろ う。また、フローターを右クリックして 「Hot Places」を選べば、人が集まって いるページの一覧を表示できる。ユーザ ーが登録した「Interests」の項目ごとに 分かれたリストからURL をダブルクリッ クすると、そのページにジャンプする。

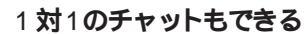

ユーザーリスト

4.

アドレス(

TAUR DE

ICQ#

雪インターネットマガジン on INTERNET - Microsoft Internet Explo

3 6 4 9 1 3 6 \* - **3** 5 .

12月号絶賛発売中

日 5日11日 安く、速く、快速に低いたい! 【特集】絶対得する インターネットの設定100

ンビもここじも資料をテキッテ 集中企画】携帯電話・PHSインターネット化計画 - Biz Today】デジタルロジスティック革命

プロバイダーはここで探せ

インプレス・フロバイダー・カイド

TERNET

A S + R Total 2 users in: http://intar

エキンプレスR&D s RDD

ユーザーリストから名前を右クリックして 「Personal Message」を選ぶと、その人 と2人だけでチャットすることもできる。 このパーソナルチャットの画面は、AOL のインスタントメッセンジャーとそっくり だ。日本語を表示するには、やはり入力 Font J 欄を右クリックして「Text」 からフォントを選ぶ。

#### ICQ Surf のここに注意

ICQ Surf のログイン画面にある「Do not publish the URL.....」のチェックボッ クスは、自分が見ているページを公開し ないようにできる機能のように思われる が、実際には「Hot Places」にURLが 表示されてしまう。これを防ぐには、チ ャットウィンドウの「Lock」をクリック してチャット用のページを固定しておけば 61610

マガジン/

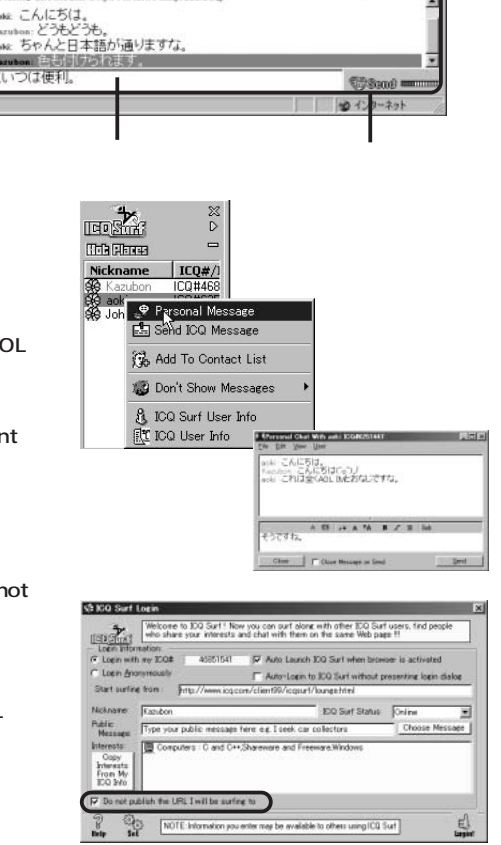

shace Series

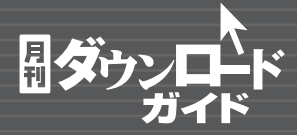

Mac

Win

## インターネットで天気予報

# OtenkiBrowser Ver.0.6.2

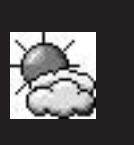

### **Nump** wwwo2.so-net.ne.jp/~tanaq/

OtenkiBrowserは、So-netのウェブページにある「お天気情報」のページを自動的に ダウンロードして、その日の天気予報を小さなウィンドウに表示するソフトだ。プラウザ ーを起動してリンクをたどっていく必要がないので、自分の地域の天気予報だけをすば やく表示できる。小さいながらも実用性は十分で、1度使うと手放せなくなりそうだ。

作者:田中久太郎 種別:フリーソフトウェア(継続利用には作 者へのメールが必要) 動作環境: MacOS 7.5以上

Get It!

#### 天気と気温がひと目でわかる

OtenkiBrowserの画面は右の図のとおり。どこの天気予報を表示させ るかは、「地域」メニューから選ぶ。プロキシーサーバーの設定は、 Internet Configから自動的に取得することもできる。あとは毎日イン ターネットに没たってに起動すればいいだけだ。会社などでインタ ーネットにつなぎっぱなしにしている人は、「ファイル」メニュー 「初 期設定」で「定期的に更新する」をチェックし、OtenkiBrowserの エイリアスを起動項目に入れておくといいだろう。なお、So-netのペ ージが変更されるとこのソフトは使えなくなってしまうことに注意。

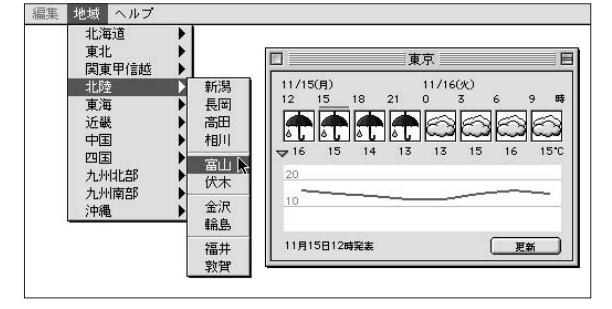

Get It!

種別:フリーソフトウェア

動作環境:ウィンドウズ95/98/NT4.0

### 操作感抜群なフリーのFTPソフト

# SteedFTP Ver.1.42

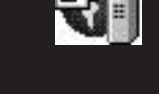

#### NJump webs.to/cabbagesoft/

電子メールソフトの画面構成が3ペインになり、解凍ソフトの多くがアイコンへのドラ ッグアンドドロップで解凍できるようになったように、日常的に使用されるソフトはだん だんと標準的なスタイルを取るようになる。最近新しく登場したSteedFTPも標準的 なFTPソフトのインターフェイスを備えているので、だれでも安心して使える。

#### 洗練された機能とデザイン

SteedFTPも多くのFTPソフトと同じく、左のペインにローカルのフォ ルダーとファイル、右のペインにサーバーのフォルダーとファイルがあ リ、下のペインに送受信の結果が表示される。転送モードの自動切り 換えや文字コードと改行コードの自動変換など、ホームページの更新 作業に必要な機能は一通り備えている。日付の新しいファイルだけ更 新し、不必要なファイルを削除する「同期アップロード」機能がある のも便利だ。メニューやツールバー、設定ダイアログはよくデザインさ れており、初めての人でも迷いなく使えるだろう。また、FTPソフトに は珍しくツールバーがカスタマイズできるのは面白い。

SteedFTPはフリーソフトウェアだが、ヘルプによれば寄付を歓迎しているとのこと。

|                    | SOLUTION OF | 1 444 444 1 221 | In the second second se |                                                                            |                |               | - |
|--------------------|-------------|-----------------|----------------------------------------------------------------------------------------------------|----------------------------------------------------------------------------|----------------|---------------|---|
| Whomepage Wnifty W | 082603      |                 | /homepage/                                                                                                    |                                                                            |                |               |   |
|                    |             |                 | L G homepage                                                                                                    |                                                                            |                |               |   |
| 771148             | サイズ         | 更新日時 *          | 771148                                                                                                    | サイズ                                                                        | 更新日時           | 居住            |   |
| soft               | (DIP)       | 1999/10/15:     | 9910                                                                                                    | <dir></dir>                                                                | 1999/09/17 22  | PHOT XT X     |   |
| api                | (DIFO)      | 1999/11/15      | 9911                                                                                                    | (DIR)                                                                      | 1999/09/17 22_ | 19002-30-X    |   |
| download           | (DIR)-      | 1999/11/15      | download                                                                                                    | <dir></dir>                                                                | 1999/08/29 16  | PHOTHOF-X     |   |
| lei l              | (DIR)       | 1999/11/15      | 10soft                                                                                                    | (DIFO                                                                      | 1999/05/12 00_ | THOT-ST-X     |   |
| html               | (DIR)       | 1999/11/15      | (in ef                                                                                                    | <dir></dir>                                                                | 1999/02/10 00_ | PHOT STATES   |   |
| images             | (DIR)       | 1999/11/15      | Intel                                                                                                    | (DIR)                                                                      | 1998/08/17 00_ | FW007-30-32   |   |
| 1465               | (DIR)       | 1999/11/15      | images :                                                                                                    | <dir0< td=""><td>1998/02/08 00</td><td>2 MO2 MO2 - 1</td><td></td></dir0<> | 1998/02/08 00  | 2 MO2 MO2 - 1 |   |
| 副新規HTML 7_         | 306         | 1999/10/05:     | api                                                                                                    | <diro< td=""><td>1998/02/05 00</td><td>PROTECT X</td><td></td></diro<>     | 1998/02/05 00  | PROTECT X     |   |
| testhtel           | 325         | 1999/10/06:     | ⊇vb5                                                                                                    | (DIR)                                                                      | 1997/12/11 00_ | INDENDE-X     |   |
| E]hogehtml         | 435         | 1999/10/09 (    | E] inode.html                                                                                                    | 126                                                                        | 1999/10/17 22_ | 1W-11         |   |
| ] test.doc         | 19456       | 1999/10/12      | Itestpdf                                                                                                    | 2954                                                                       | 1999/10/12 14_ | rw            |   |
| book1.xls          | 13824       | 1999/10/12      | book1.xls                                                                                                    | 13824                                                                      | 1999/10/12 14_ | LM-11         |   |
| -                  |             |                 | i i                                                                                                    |                                                                            |                |               |   |

作者: 堀内宙-

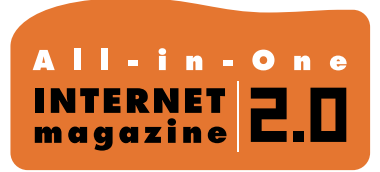

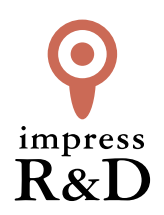

# [インターネットマガジン バックナンバーアーカイブ] ご利用上の注意

この PDF ファイルは、株式会社インプレス R&D (株式会社インプレスから分割)が 1994 年~2006 年まで 発行した月刊誌『インターネットマガジン』の誌面を PDF 化し、「インターネットマガジン バックナンバー アーカイブ」として以下のウェブサイト「All-in-One INTERNET magazine 2.0」で公開しているものです。

#### http://i.impressRD.jp/bn

このファイルをご利用いただくにあたり、下記の注意事項を必ずお読みください。

- ●記載されている内容(技術解説、URL、団体・企業名、商品名、価格、プレゼント募集、アンケートなど)は発行当時のものです。
- 収録されている内容は著作権法上の保護を受けています。著作権はそれぞれの記事の著作者(執筆者、写真の撮影者、イラストの作成者、編集部など)が保持しています。
- 著作者から許諾が得られなかった著作物は収録されていない場合があります。
- ●このファイルやその内容を改変したり、商用を目的として再利用することはできません。あくまで個人や企業の 非商用利用での閲覧、複製、送信に限られます。
- 収録されている内容を何らかの媒体に引用としてご利用する際は、出典として媒体名および月号、該当ページ 番号、発行元(株式会社インプレス R&D)、コピーライトなどの情報をご明記ください。
- オリジナルの雑誌の発行時点では、株式会社インプレス R&D(当時は株式会社インプレス)と著作権者は内容 が正確なものであるように最大限に努めましたが、すべての情報が完全に正確であることは保証できません。このファイルの内容に起因する直接的および間接的な損害に対して、一切の責任を負いません。お客様個人の 責任においてご利用ください。

このファイルに関するお問い合わせ先 株式会社 All-in-One INTERNET magazine 編集部

#### im-info@impress.co.jp

Copyright © 1994-2007 Impress R&D, an Impress Group company. All rights reserved.